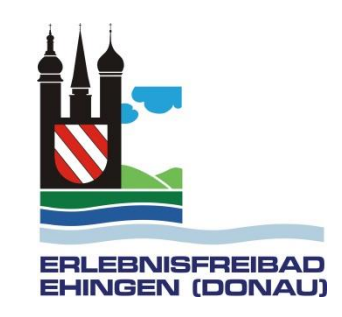

## Schritt für Schritt Anleitung zur Registrierung und Reservierung für einen Besuch im Ehinger Freibad

#### Gehen Sie auf die Registrierungsseite: <u>http://www.cm-</u> access.de/ehingendonau

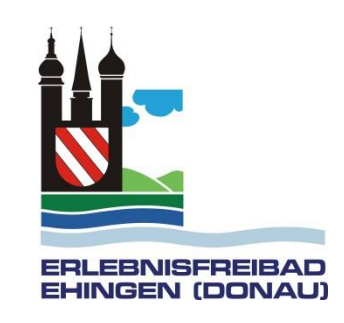

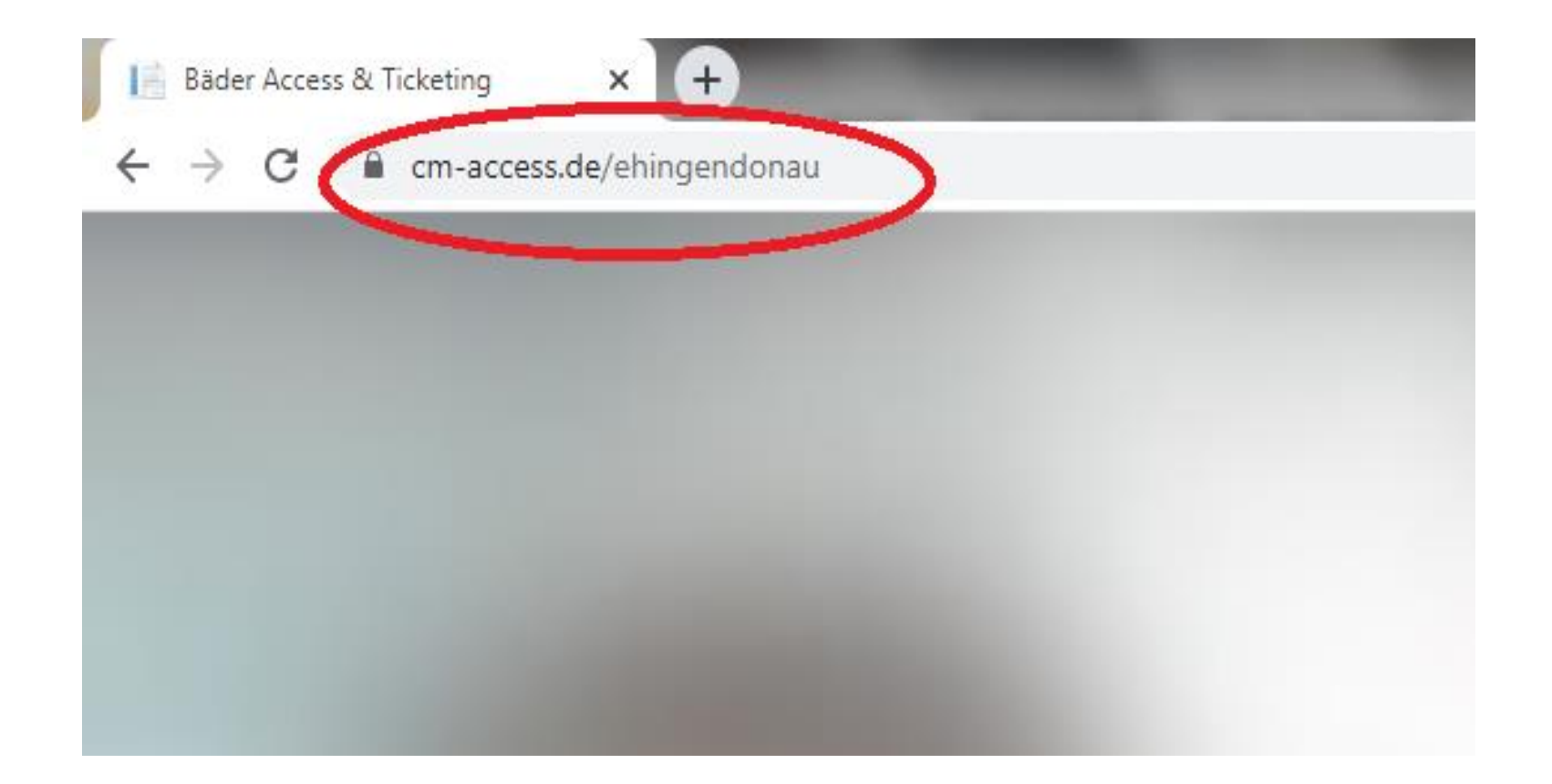

Klicken Sie auf Registrieren

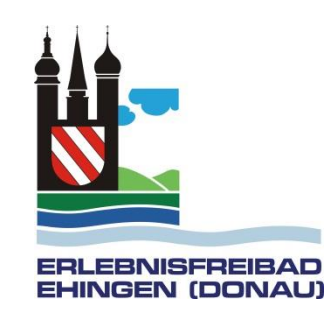

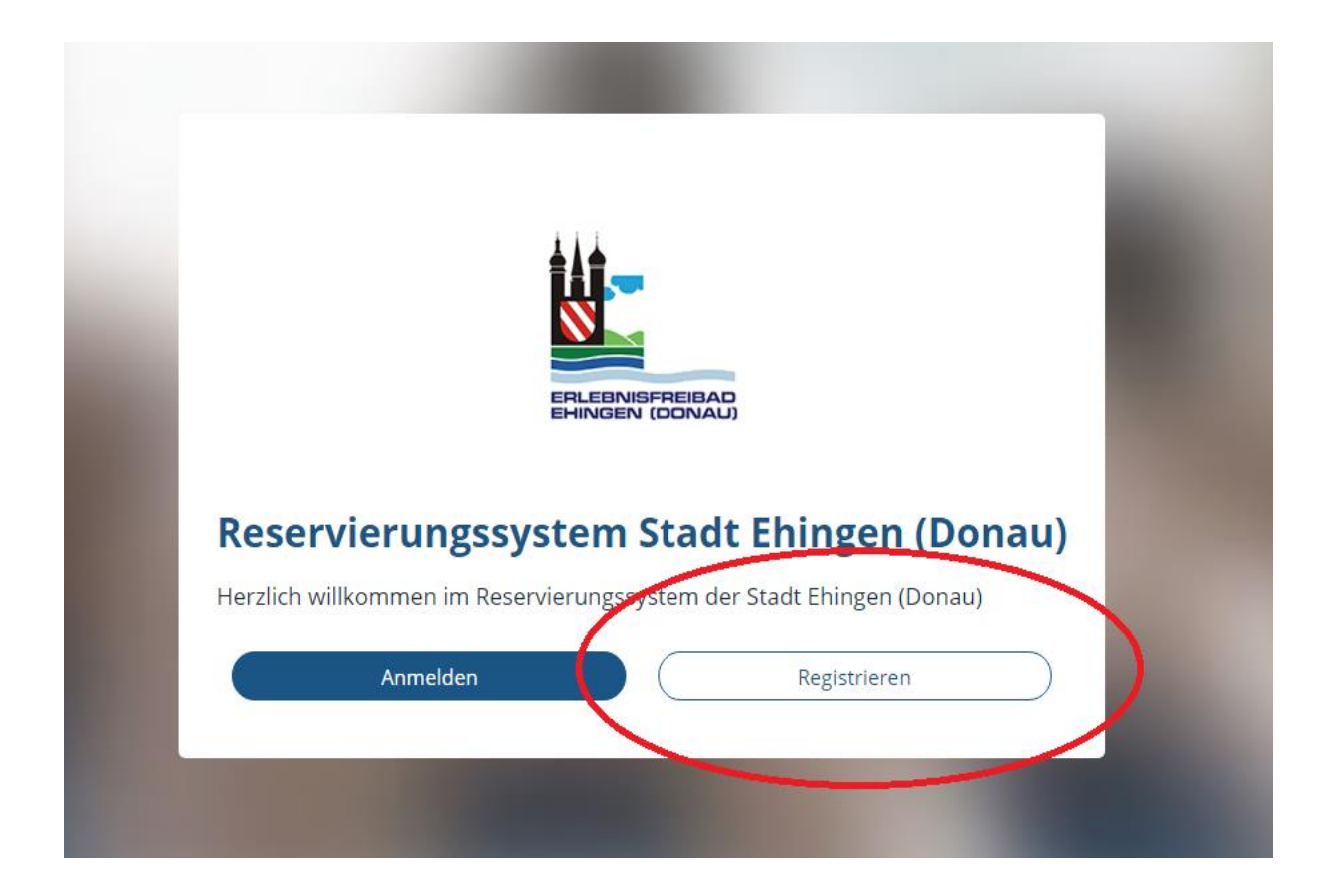

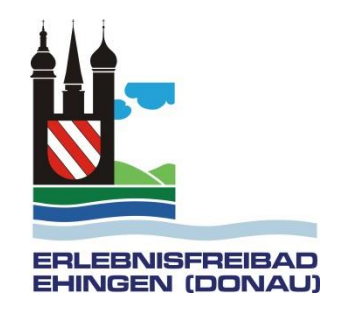

Danach tragen Sie Ihre E-Mailadresse und ein eigenes Passwort ein und klicken auf Registrieren

| Registriere         | n         |  |
|---------------------|-----------|--|
| Neuen Account e     | rstellen. |  |
| Email               |           |  |
| mailadresse@mailad  | resse.de  |  |
| Passwort            |           |  |
| •••••               |           |  |
| Passwort bestätigen |           |  |
| •••••               |           |  |

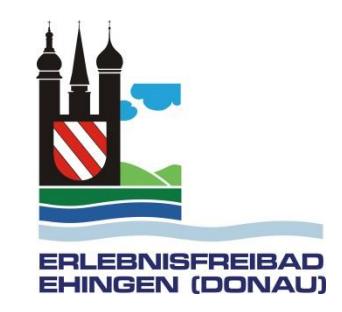

#### Sie bekommen eine E-Mail mit einem Link, den Sie klicken müssen

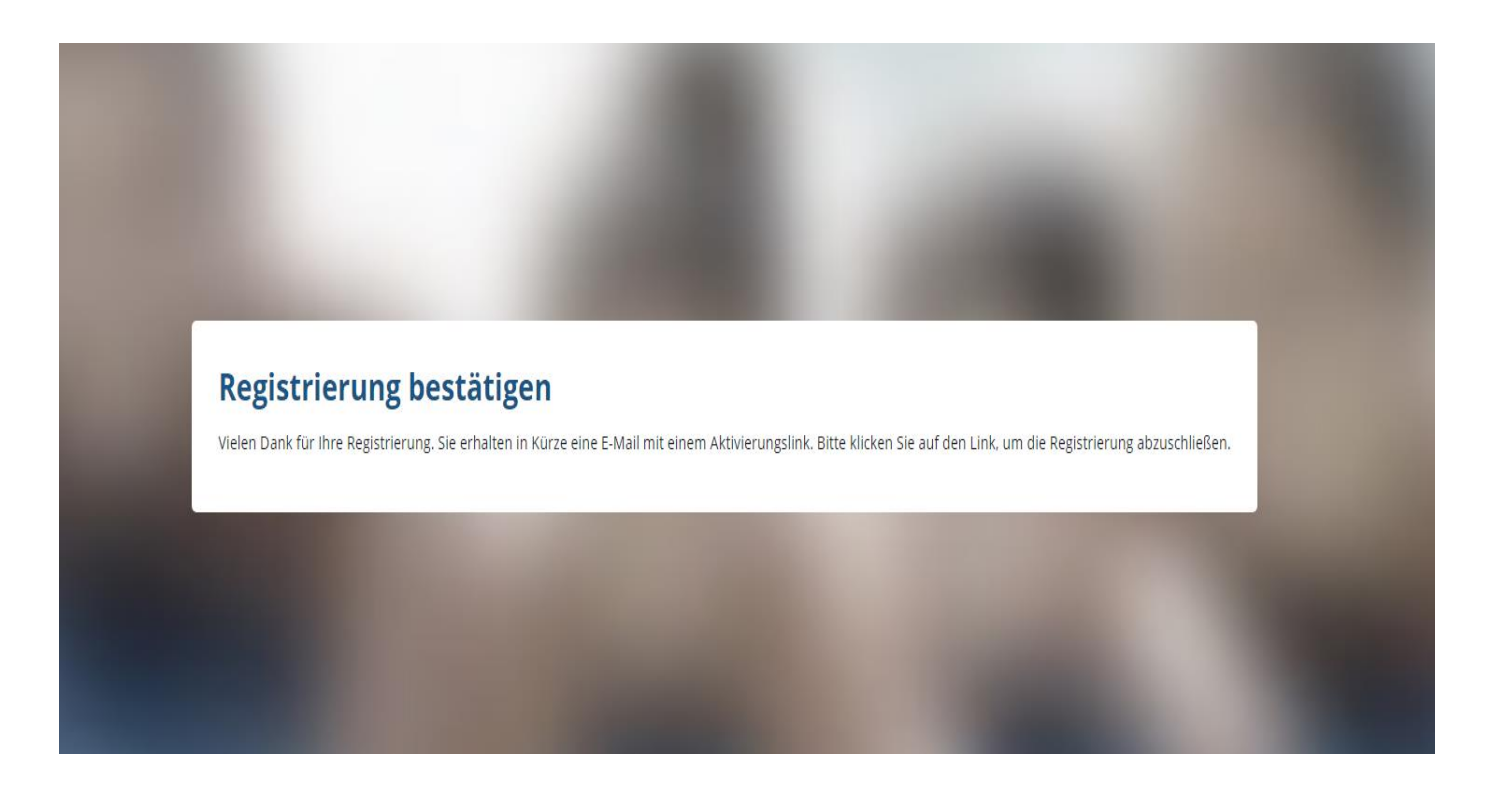

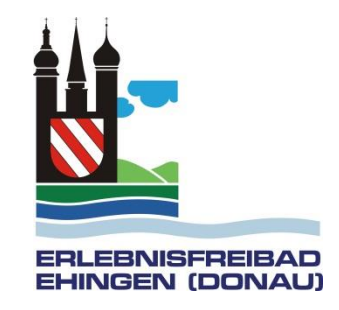

Nachdem Sie den link geklickt haben, erscheint folgende Seite. Hier wählen Sie Weiter zur Anmeldung

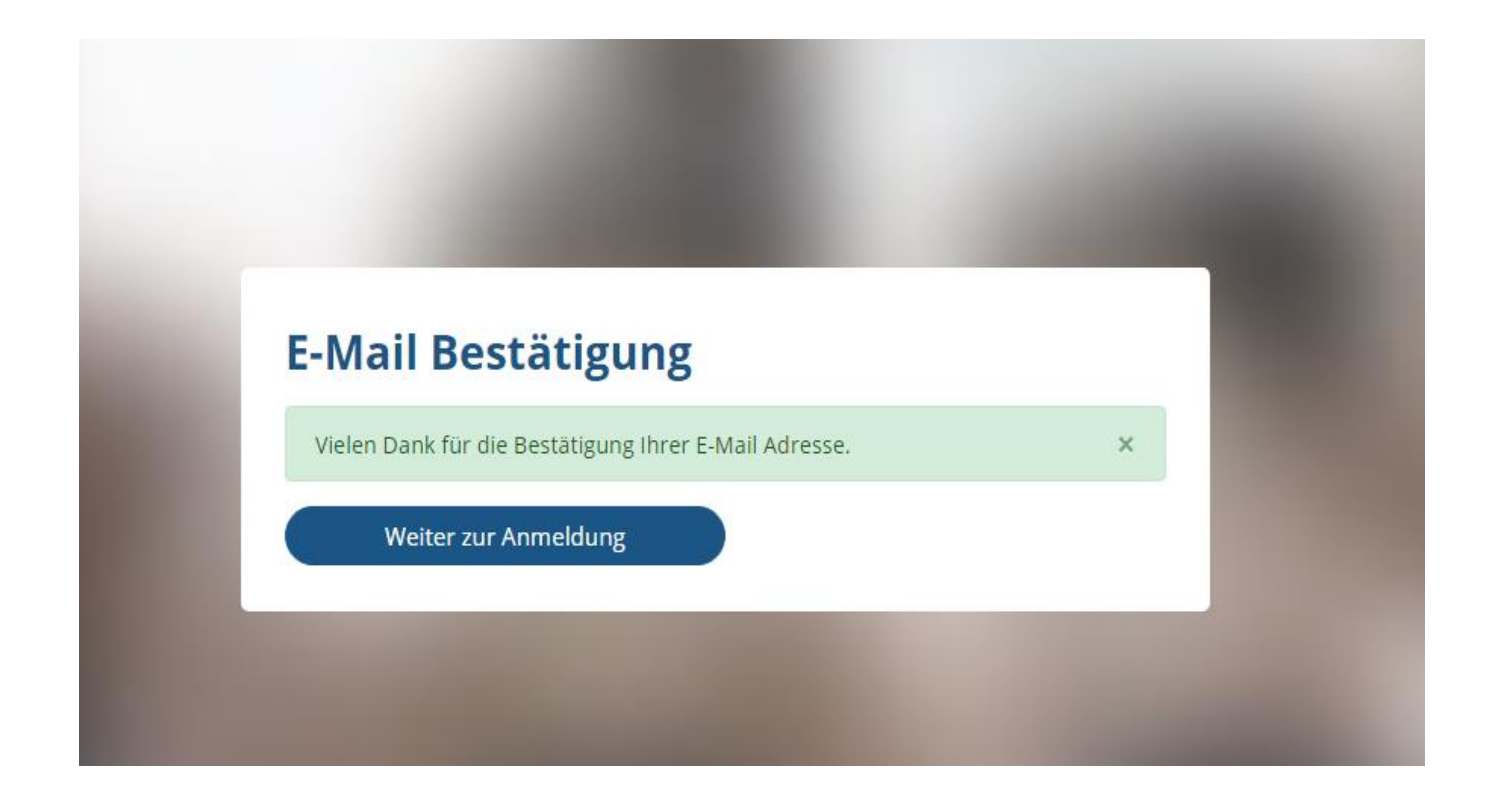

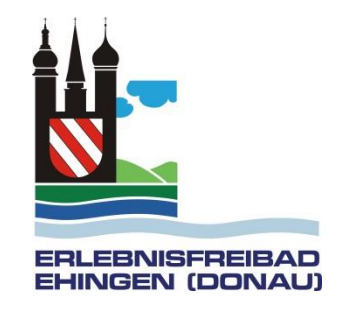

Nachdem Sie den link geklickt haben, erscheint folgende Seite. Hier wählen Sie Anmelden

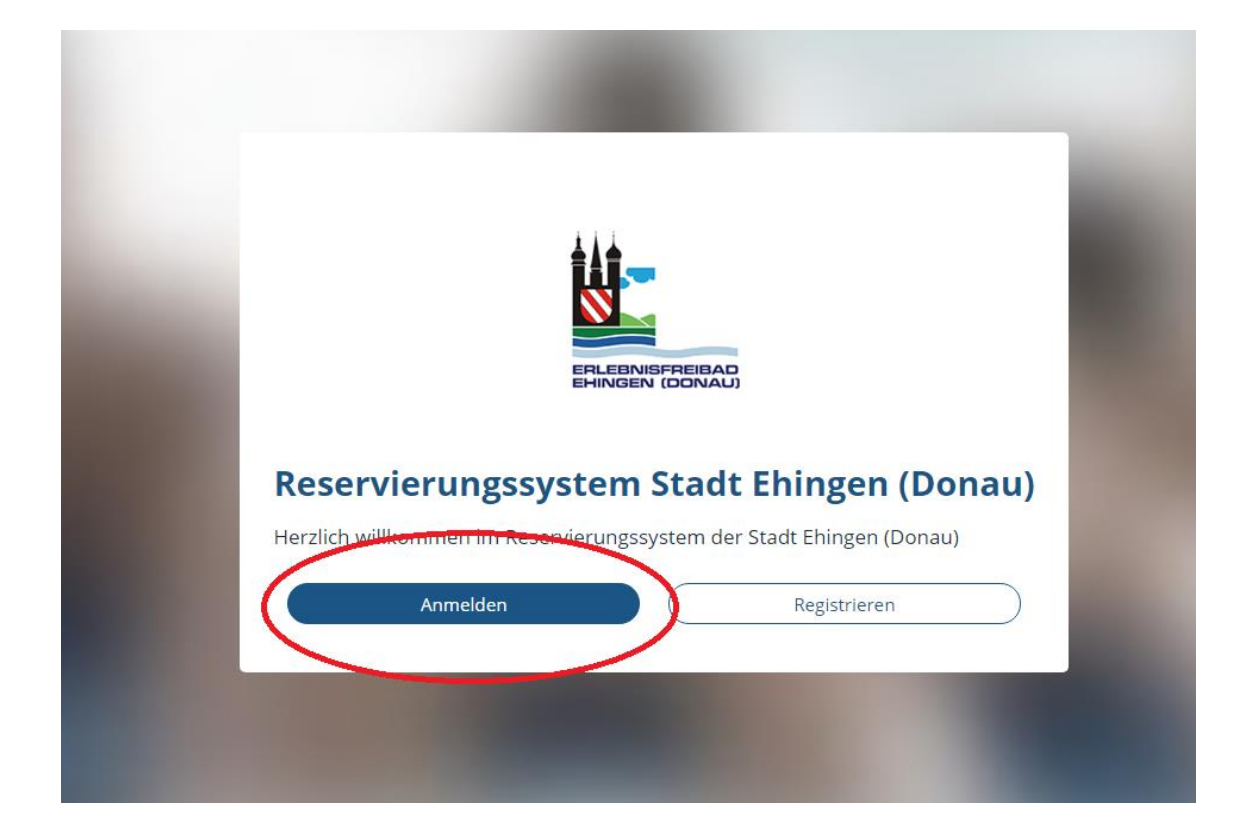

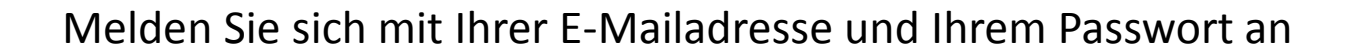

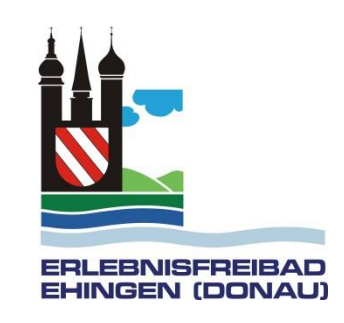

| elden Sie sich mit Ihrem Account an.     |  |
|------------------------------------------|--|
| nail                                     |  |
| nailadresse@mailadresse.de               |  |
| sswort                                   |  |
|                                          |  |
| Eingeloggt bleiben ?                     |  |
| Anmelden                                 |  |
| sswort vergessen?                        |  |
| och keinen Account ? Jetzt registrieren. |  |

#### Klicken Sie auf Neue Reservierung

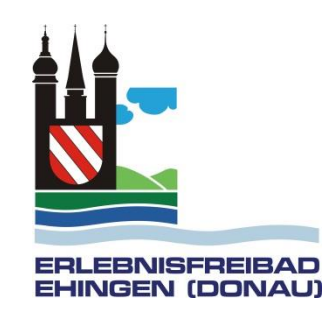

| Stadt Ehingen (Donau)                                          |                                                                    |
|----------------------------------------------------------------|--------------------------------------------------------------------|
| Neue Reservierung     Meine Reservierungen                     | Meine Reservierungen<br>Datum Beginn Ende Betrag Bezahlt Entwertet |
| <ul> <li>Digitale Dauerkarten</li> <li><b>?</b> FAQ</li> </ul> | Neue Reservierung                                                  |
| <ul> <li><i>i</i> Impressum</li> <li>▲ Datenschutz</li> </ul>  |                                                                    |
|                                                                |                                                                    |
|                                                                |                                                                    |
|                                                                |                                                                    |

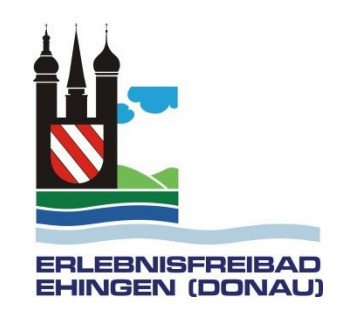

#### Wählen Sie das Erlebnisfreibad Ehingen aus

| Stadt Ehingen (Donau)  |                                                                   |
|------------------------|-------------------------------------------------------------------|
| + Neue Reservierung    | Reservierung Ihres Besuchs                                        |
| Meine Reservierungen   | < Reservierung abbrechen                                          |
| E Digitale Dauerkarten | <b>O</b> O                                                        |
| ? FAQ                  | Einrichtung Datum/Tarif Begleitpersonen Bezahlung Zusammenfassung |
| i Impressum            |                                                                   |
| 🔒 Datenschutz          | 1. Einrichtung auswählen                                          |
|                        | Frlebnisfreibad Ehingen                                           |
|                        | Weiter                                                            |

# 

#### Wählen Sie nun Ihr Zeitfenster aus und gehen auf weiter

Reservierung

Stadt Ehingen (Donau) + Neue Reservierung 2. Zeitfenster auswählen 🗮 Meine Reservierungen 🔮 Frei 🧹 Fast Voll 😣 Voll Digitale Dauerkarten Dienstag, 23.06.2020 Mittwoch, 24.06.2020 Donnerstag, 25.06.2020 Freitag, 26.06.2020 0 08:00 - 11:00  $\odot$ Ø Ø 08:00 - 11:00-08:00 - 11:00 08:00 - 11:00 Frühschwimmer Frühschwimmer rühschwimmer Frühschwimmer Ø Ø Ø 12:00 - 17:00 Ø 12:00 - 17:00 12:00 - 17:00 12:00 - 17:00 i Impressum Familie Familie Familie Familie 18:00 - 20:00 Ø 18:00 - 20:00 0 18:00 - 20:00 Ø 18:00 - 20:00 Ø Datenschutz After Work After Work After Work After Work Samstag, 27.06.2020 08:00 - 11:00 Ø Frühschwimmer Ø 12:00 - 17:00 Familiy Ø 18:00 - 20:00 After Work Tarif Einzeleintritt (3.00 €) Einzeleintritt Einzeleintritt ermäßigt (2,00 €) ermäßigter Einzeleintritt für Kinder, Schüler ab 16 Jahren, Studenten bis 26 Jahre, Bundesfreiwilligendienstleistende, Schwerbehindert ab 50%, Altenpassinhaber mit Grundsicherungsleistung Karte für andere Person kaufen Weiter Zurück

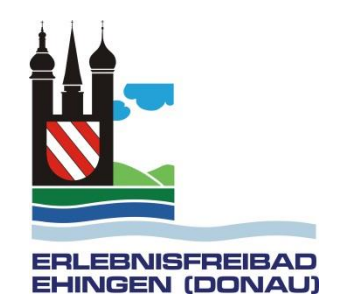

Sofern Sie eine Begleitperson mitnehmen möchten können Sie sie hier hinzufügen. Bei Personen in einem anderen Haushalt ist deren Adresse und Telefonnummer einzugeben.

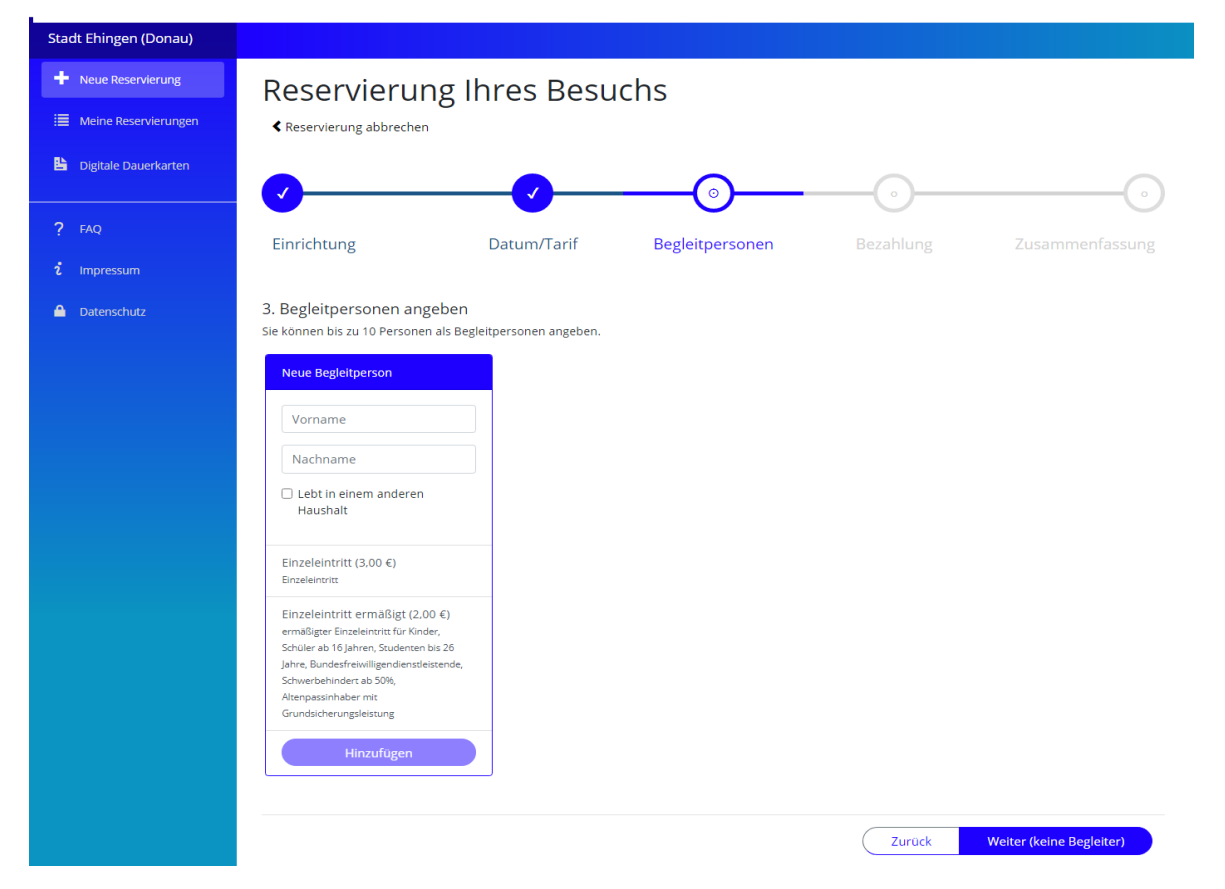

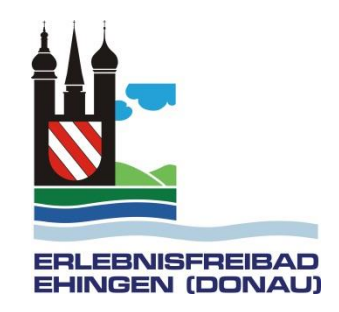

Geben Sie zum Bezahlen Ihre Kontodaten ein und bestätigen Sie die Einzugsermächtigung. Dann auf Weiter

| Stadt Ehingen (Donau)                                                                                          |                                                                                                    |  |  |  |  |
|----------------------------------------------------------------------------------------------------|----------------------------------------------------------------------------------------------------|--|--|--|--|
| + Neue Reservierung                                                                                            | Reservierung Ihres Besuchs                                                                                                    |  |  |  |  |
| 🗮 Meine Reservierungen                                                                                         |                                                                                                    |  |  |  |  |
| Ligitale Dauerkarten                                                                                           |                                                                                                    |  |  |  |  |
| ? FAQ                                                                                                    | Finrichtung Datum/Tarif Baglaiteareanan Batablung Zusammanfassung                                                                                                    |  |  |  |  |
| <b>ໍ</b> Impressum                                                                                             |                                                                                                    |  |  |  |  |
| 🔒 Datenschutz                                                                                                  | 4. Zahlungsart wählen                                                                                                    |  |  |  |  |
|                                                                                                    | SEPA Lastschrift                                                                                                    |  |  |  |  |
| Um die Zahlungsart Lastschrifteinzug zu verwenden, müssen Sie noch folgendes SEPA Lastschriftmandat ausfüllen: |                                                                                                    |  |  |  |  |
|                                                                                                    | SEPA-Lastschriftmandat<br>Für Wiederkehrende Zahlungen.                                                                                                    |  |  |  |  |
|                                                                                                    | Mandatsreferenz Anschrift des Gläubigers                                                                                                    |  |  |  |  |
|                                                                                                    | Stadt Ehingen<br>Marktplatz 1<br>89584 Ehingen                                                                                                    |  |  |  |  |
|                                                                                                    | Gläubiger-Identifikationsnummer<br>DE76ZZ200000168933                                                                                                    |  |  |  |  |
|                                                                                                    | Kontoinhaber:                                                                                                    |  |  |  |  |
|                                                                                                    | Kreditinstitut: IBAN:                                                                                                    |  |  |  |  |
| (                                                                                                    |                                                                                                    |  |  |  |  |
|                                                                                                    | Hiermit ermachtige ich die oben genannte Behörde, Zahlungen von meinem Konto mittels Lastschrift einzuziehen. Zugleich weise ich mein Kreditinstitut an,<br>die von der oben genannten Behörde auf mein Konto gezogenen Lastschriften einzulösen.<br>Hinwusf. Ich kann innerhalb von acht Wochen, beginnend mit dem Belastungsdatum, die Erstattung des belasteten Betrages verlangen. Es gelten dabei die<br>mit meinem Kreditinstitut vereinbarten Bedingungen. |  |  |  |  |
|                                                                                                    | SEPA Mandat Ertellen                                                                                                    |  |  |  |  |
|                                                                                                    |                                                                                                    |  |  |  |  |

Es kommt eine Zusammenfassung. Bestätigen Sie, dass Sie die Hausregeln und Verordnungen gelesen haben

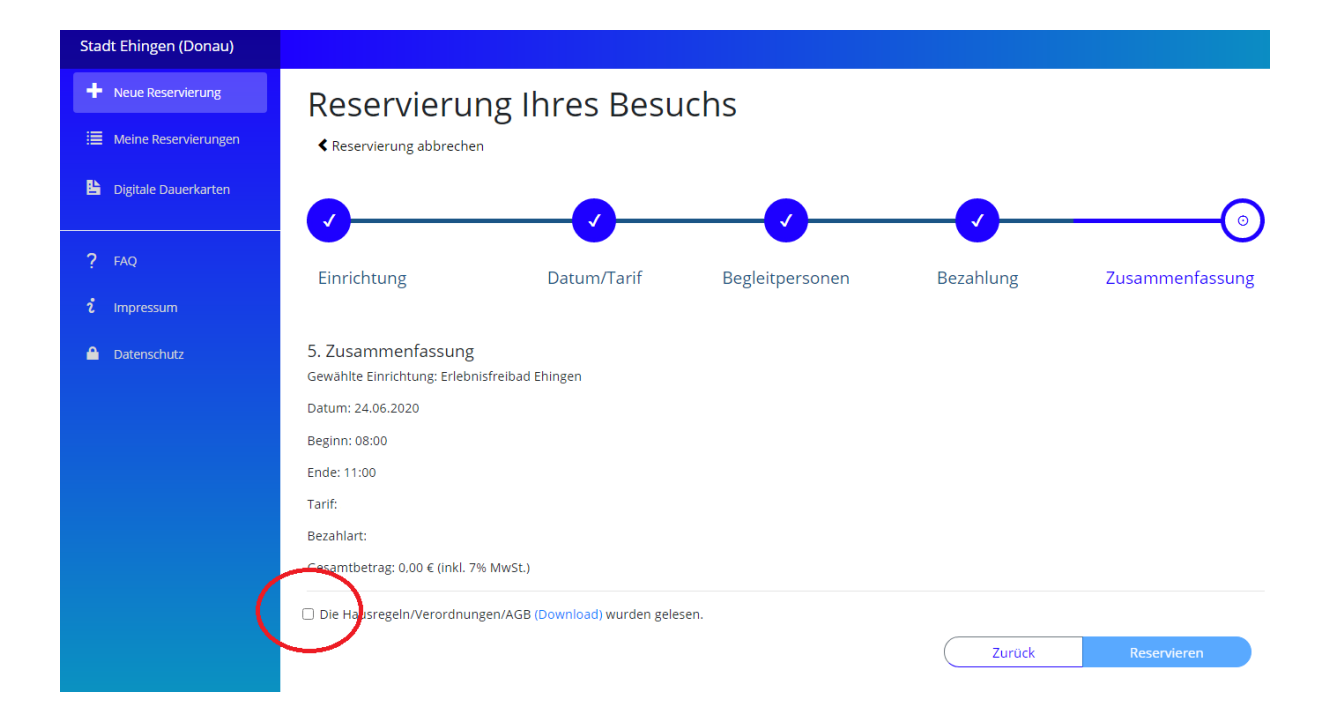

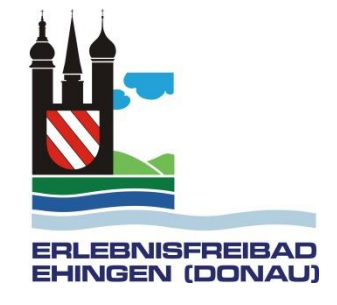

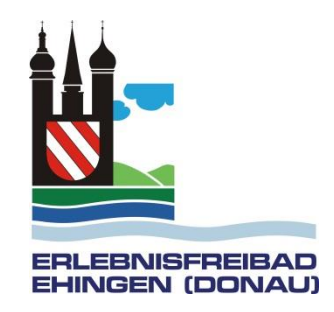

Es erscheint Ihr QR-Code den Sie entweder ausdrucken oder auf Ihrem Smartphone ins Freibad mitbringen können

| Stadt Ehingen (Donau)  |                                               |
|------------------------|-----------------------------------------------|
| Neue Reservierung      | < Zurück                                      |
| 🗮 Meine Reservierungen | Gewählte Einrichtung: Erlebnisfreibad Ehingen |
| 皆 Digitale Dauerkarten | Beginn: 23.06.2020 12:00:00                   |
|                        | Tarif: Saisonkarte                            |
| ? FAQ                  | Bezahlart: Digitale Dauerkarte                |
| <b>ໍ</b> Impressum     | Gesamtbetrag: 0,00 € (inkl. 7% MwSt.)         |
| 🔒 Datenschutz          |                                               |
|                        |                                               |